คู่มือการให้บริการของศูนย์บริการร่วม/ศูนย์บริการแบบเบ็ดเสร็จ (One Stop Service : OSS) ขององค์กรปกครองส่วนท้องถิ่นด้วยระบบอิเล็กทรอนิกส์ (e-Service)

| ลำดับ   | งานบริการ                    | ขั้นตอนดำเนินการ                                                                                                    | หน่วยงานรับผิดชอบ                                        | เว็บไซต์                | หน้าเว็บไซต์ |
|---------|------------------------------|----------------------------------------------------------------------------------------------------|----------------------------------------------------------|-------------------------|--------------|
| งานบริก | ารเพื่อประชาชน               |                                                                                                    |                                                          |                         |              |
| 1       | จองคิวทำใบขับขี่             | <ol> <li>ดาวน์โหลดแอปพลิเคชั่น DLT Smart Queue<br/>หรือเข้าไปที่เว็บกรมการขนส่งทางบก</li> <li>เลือกการใช้งานด้วยบัตรประชาชนหรือพาสปอร์ต</li> </ol>                                                                                                    | กรมการขนส่งทางบก<br>โทรศัพท์<br>02-277-8888<br>หรือ 1584 | https://gecc.dlt.go.th/ |              |
| 2       | ขอเลขทะเบียนรถ               | <ol> <li>เข้าไปที่เว็บไซต์กรมการขนส่งทางบก จากนั้น<br/>กดคลิกที่จองหมายเลขทะเบียน</li> <li>จากนั้นกดที่ ยอมรับหลักเกณฑ์การจองเลข<br/>ทะเบียนรถ</li> <li>เลือกประเภทรถยนต์ที่ต้องการจะจองเลขทะเบียน</li> <li>กรอกรายละเอียดให้ครบถ้วน</li> <li>เมื่อจองแล้วจะขึ้นข้อมูลเพื่อยืนยันการจอง</li> <li>ตรวจผลการจองทะเบียนรถยนต์</li> </ol> | กรมการขนส่งทางบก<br>โทรศัพท์<br>02-277-8888<br>หรือ 1584 | https://gecc.dlt.go.th/ |              |
| 3       | ตรวจสอบชื่อสกุล<br>เบื้องต้น | <ol> <li>เข้าไปที่เว็บไซต์ www.bora.dopa.go.th</li> <li>กรอกชื่อสกุลที่จะจัดตั้ง</li> <li>กรอกคำอ่านชื่อสกุล</li> <li>กรอกรายละเอียดให้ครบถ้วน</li> <li>เมื่อจองแล้วจะขึ้นข้อมูลเพื่อยืนยันการจอง</li> <li>ตรวจผลการจองทะเบียนรถยนต์</li> </ol>                                                                                       | กรมการปกครอง<br>โทรศัพท์<br>02-221-8150<br>หรือ 1548     |                         |              |

| ลำดับ | งานบริการ                       | ขั้นตอนดำเนินการ                                                                                                    | หน่วยงานรับผิดชอบ                       | เว็บไซต์                                                                     | หน้าเว็บไซต์ |
|-------|---------------------------------|----------------------------------------------------------------------------------------------------|-----------------------------------------|------------------------------------------------------------------------------|--------------|
| 4     | ระบบค้นหารูป<br>แปลงที่ดิน      | <ol> <li>เข้าไปที่เว็บไซต์ www.landsmaps.dol.go.th</li> <li>เลือกจังหวัด อำเภอ</li> <li>กรอกเลขที่โฉนด และกดค้นหา</li> </ol> | กรมที่ดิน<br>โทรศัพท์<br>02-141-5555    | https://landsmaps.dol.go.th/                                                 |              |
| 5     | ติดตามสถานะคดี                  | <ol> <li>เข้าไปที่เว็บไซต์</li> <li>ลงทะเบียนผู้ใช้งาน</li> <li>กรอกรายละเอียดที่กำหนด</li> </ol>                            | กรมบังคับคดี<br>โทรศัพท์<br>02-881-4999 | https://ledwebsite.led.go.th/<br>ledweb/led/web/system/<br>WEB1I010Action.do |              |
| 6     | ตรวจสอบสิทธิ์<br>สวัสดิการสังคม | <ol> <li>เข้าไปที่ระบบฐานข้อมูลสวัสดิการทางสังคม</li> <li>กรอกเลขบัตรประชาชน 13 หลัก<br/>และกดค้นหา</li> </ol>               | กรมบัญชีกลาง<br>โทรศัพท์<br>02-127-7000 | https://govwelfare.cgd.go.th/<br>welfare/check                               |              |

| ลำดับ | งานบริการ                                                   | ขั้นตอนดำเนินการ                                                                                                    | หน่วยงานรับผิดชอบ                         | เว็บไซต์                                                     | หน้าเว็บไซต์                    |
|-------|-------------------------------------------------------------|----------------------------------------------------------------------------------------------------|-------------------------------------------|--------------------------------------------------------------|---------------------------------|
| 7     | ตรวจสอบสิทธิ<br>สวัสดิการ<br>รักษาพยาบาล                    | <ol> <li>เข้าไปที่เว็บไซต์กรมบัญชีกลาง</li> <li>กรอกเลขบัตรประชาชน 13 หลัก<br/>และกดค้นหา</li> </ol>                                                                                                    | กรมบัญชีกลาง<br>โทรศัพท์<br>02-127-7000   | https://mbdb.cgd.go.th/wel/                                  |                                 |
| 8     | ขอรับกล้าไม้<br>ออนไลน์                                     | <ol> <li>เปิดเว็บไซต์ส่วนผลิตกล้าไม้ เลือก การจอง<br/>กล้าไม้</li> <li>ลงทะเบียนเข้าสู่ระบบ (รอเจ้าหน้าที่อนุมัติ)</li> <li>กรอกข้อมูลการจองต้นไม้</li> <li>กดปุ่มยืนยันการจอง</li> <li>รอเจ้าหน้าที่แจ้งเลขที่การจองและวันเวลา<br/>ในการเข้ารับกล้าไม้ ทาง e-mail</li> </ol> | กรมป่าไม้<br>โทรศัพท์<br>02-561-4292      | http://fp.forest.go.th/rfd_app/<br>rfd_nursery/app/index.php | <complex-block></complex-block> |
| 9     | ขอรับสารเร่ง พด.<br>หญ้าแฝก และ<br>เมล็ดพันธุ์พืช<br>ปุ๋ยสด | <ol> <li>ถงทะเบียนเข้าสู่ระบบ (รอเจ้าหน้าที่อนุมัติ)</li> <li>กรอกข้อมูลการจอง</li> <li>กดปุ่มยืนยันการจอง</li> </ol>                                                                                                    | กรมพัฒนาที่ดิน<br>โทรศัพท์<br>02-562-5100 | http://sql.ldd.go.th/service64/<br>index.html                | <complex-block></complex-block> |

| ลำดับ | งานบริการ                              | ขั้นตอนดำเนินการ                                                                                                    | หน่วยงานรับผิดชอบ                                                      | เว็บไซต์                                                | หน้าเว็บไซต์ |
|-------|----------------------------------------|----------------------------------------------------------------------------------------------------|------------------------------------------------------------------------|---------------------------------------------------------|--------------|
| 10    | ขอมีบัตรประจำตัว<br>คนพิการ            | <ol> <li>เข้าไปที่ระบบคำขอมีบัตรผู้พิการ</li> <li>กรอกเลขบัตรประชาชน 13 หลัก<br/>และกดตรวจสอบ</li> </ol>                                                                                                    | กลุ่มส่งเสริมและพัฒนา<br>คุณภาพชีวิตคนพิการ<br>โทรศัพท์<br>02-354-3388 | https://efiling.dep.go.th/form-<br>chk-idcard           |              |
| 11    | ยื่นภาษีรายได้<br>บุคคลธรรมดา          | <ol> <li>เข้าไปที่เว็บไซต์ https://efiling.rd.go.th/</li> <li>ดึงข้อมูลค่าลดหย่อนอัตโนมัติ</li> <li>ตรวจสอบข้อมูลส่วนตัว และใส่สถานะ</li> <li>ระบุข้อมูลตามแหล่งที่มาของรายได้</li> <li>กรอกรายได้ทั้งปีตามใบ 50 ทวิ</li> <li>ตรวจสอบข่อมูลทั้งหมด</li> <li>ครวจสอบข้อมูลทั้งหมด</li> <li>กดยืนยันการยื่นแบบ</li> </ol> | กรมสรรพากร<br>โทรศัพท์<br>02-272-8000                                  | https://efiling.rd.go.th/rd-<br>efiling-web/login       |              |
| 12    | ติดตามการขอคืน<br>ภาษี<br>ภ.ง.ด. 91/90 | <ol> <li>เข้าไปที่ระบบ My Tax account</li> <li>ตรวจสอบและเตรียมยื่นภาษีบุคคลธรรมดา</li> <li>ตรวจสอบประวัติการยื่นภาษีแบบ 90/91</li> <li>นำส่งเอกสารประกอบการคืนภาษี</li> <li>ตรวจสอบสถานการณ์ขอคืนภาษี</li> <li>พิมพ์แบบ/ใบเสร็จรับเงิน</li> </ol>                                                                      | กรมสรรพากร<br>โทรศัพท์<br>02-272-8000                                  | https://efiling.rd.go.th/rd-<br>efiling-web/authen/MTA2 |              |

| ลำดับ | งานบริการ                                   | ขั้นตอนดำเนินการ                                                                                                    | หน่วยงานรับผิดชอบ                                           | เว็บไซต์                                                            | หน้าเว็บไซต์ |
|-------|---------------------------------------------|----------------------------------------------------------------------------------------------------|-------------------------------------------------------------|---------------------------------------------------------------------|--------------|
| 13    | ติดตั้งประปา<br>ในเขตนนทบุรี<br>สมุทรปราการ | <ol> <li>เข้าไปที่เว็บไซต์</li> <li>ลงทะเบียนเข้าใช้งาน</li> <li>กรอกรายละเอียดที่กำหนด</li> <li>รอเจ้าหน้าที่ยืนยันข้อมูล</li> </ol> | การประปานครหลวง<br>โทรศัพท์<br>02-504-0123<br>หรือ 1125     | https://eservicesapp.mwa.co.th/                                     | <image/>     |
| 14    | ขอใช้น้ำประปา<br>ในเขตต่างจังหวัด           | <ol> <li>เข้าไปที่เว็บไซต์</li> <li>ลงทะเบียนเข้าใช้งาน</li> <li>กรอกรายละเอียดที่กำหนด</li> <li>รอเจ้าหน้าที่ยืนยันข้อมูล</li> </ol> | การประปาส่วนภูมิภาค<br>โทรศัพท์<br>02-551-8576<br>หรือ 1662 | https://customer-<br>application.pwa.co.th/register-<br>service/add |              |
| 15    | ขอใช้ไฟฟ้า<br>ในเขตนนทบุรี<br>สมุทรปราการ   | <ol> <li>เข้าไปที่เว็บไซต์</li> <li>ลงทะเบียนเข้าใช้งาน</li> <li>กรอกรายละเอียดที่กำหนด</li> <li>รอเจ้าหน้าที่ยืนยันข้อมูล</li> </ol> | การไฟฟ้านครหลวง<br>โทรศัพท์<br>02-348-5000<br>หรือ 1130     | https://eservice.mea.or.th/<br>measy/main.jsf                       |              |

| ลำดับ   | งานบริการ                         | ขั้นตอนดำเนินการ                                                                                                    | หน่วยงานรับผิดชอบ                                                 | เว็บไซต์                                         | หน้าเว็บไซต์                                                                                                    |
|---------|-----------------------------------|----------------------------------------------------------------------------------------------------|-------------------------------------------------------------------|--------------------------------------------------|----------------------------------------------------------------------------------------------------|
| 16      | ขอใช้น้ำไฟฟ้า<br>ในเขตต่างจังหวัด | <ol> <li>เข้าไปที่เว็บไซต์</li> <li>ลงทะเบียนเข้าใช้งาน</li> <li>กรอกรายละเอียดที่กำหนด</li> <li>รอเจ้าหน้าที่ยืนยันข้อมูล</li> </ol>                                                                      | การไฟฟ้าส่วนภูมิภาค<br>โทรศัพท์<br>02-589-0100 ถึง 1<br>หรือ 1129 | https://peacos.pea.co.th/                        | Image: Source of the second of the second |
| งานบริก | ารผู้ประกอบธุรกิจ/S               | SMEs                                                                                                    | I                                                                 | 1                                                |                                                                                                    |
| 17      | ลงทะเบียนผู้ค้า<br>กับภาครัฐ      | <ol> <li>เข้าไปที่ระบบจัดซื้อจัดจ้างภาครัฐ</li> <li>เข้าสู่เมนูการลงทะเบียนผู้ค้ากับภาครัฐ</li> <li>เข้าสู่เมนูลงทะเบียนผู้ค้ากับภาครัฐ</li> <li>กรอกรายละเอียดตามแบบฟอร์ม</li> <li>กดลงทะเบียน</li> </ol> | กรมบัญชีกลาง<br>โทรศัพท์<br>02-127-7000                           | http://www.gprocurement.go.th/<br>new_index.html | <complex-block></complex-block>                                                                                                    |
| 18      | แจ้งโรคระบาด<br>สัตว์             | <ol> <li>เข้าไปที่ระบบสารสนเทศเพื่อการเฝ้าระวัง<br/>โรคระบาดสัตว์</li> <li>เข้าสู่เมนูแจ้งโรคระบาดสัตว์จากประชาชน</li> <li>กรอกรายละเอียดตามแบบฟอร์ม</li> <li>กดบันทึกข้อมูล</li> </ol>                    | กรมปศุสัตว์<br>โทรศัพท์<br>02-653-4444<br>ต่อ 4144-4145           | http://esmartsur.net/INFORM.<br>aspx             |                                                                                                    |

| ลำดับ | งานบริการ                                             | ขั้นตอนดำเนินการ                                                                                                    | หน่วยงานรับผิดชอบ                                      | เว็บไซต์                     | หน้าเว็บไซต์ |
|-------|-------------------------------------------------------|----------------------------------------------------------------------------------------------------|--------------------------------------------------------|------------------------------|--------------|
| 19    | ขึ้นทะเบียน<br>คนว่างงาน                              | <ol> <li>สมัครสมาชิก และเข้าสู่ระบบ</li> <li>เข้าสู่เมนูขึ้นทะเบียนผู้ประกันตน</li> <li>ตรวจสอบข้อมูล</li> <li>บันทึกการขึ้นทะเบียน</li> <li>ตรวจสอบงานแนะนำ</li> <li>พิมพ์หนังสือรับรอง</li> </ol> | กรมการจัดหางาน<br>โทรศัพท์<br>02-247-9423<br>หรือ 1694 | https://e-service.doe.go.th/ |              |
| 20    | ระบบค้นหางานทำ<br>และคนหางาน<br>(Smart Job<br>Center) | <ol> <li>เลือกประเภทงานที่ต้องการ</li> <li>กรอกตำแหน่งงาน</li> <li>เลือกจังหวัด และกดค้นหา</li> </ol>                                                                                               | กรมการจัดหางาน<br>โทรศัพท์<br>02-247-9423<br>หรือ 1694 | https://smartjob.doe.go.th/  |              |

| ลำดับ | งานบริการ                              | ขั้นตอนดำเนินการ                                                                                                    | หน่วยงานรับผิดชอบ   | เว็บไซต์                                    | หน้าเว็บไซต์ |
|-------|----------------------------------------|----------------------------------------------------------------------------------------------------|---------------------|---------------------------------------------|--------------|
| 21    | ขึ้นทะเบียน<br>ผู้ประกันตน<br>มาตรา 40 | <ol> <li>กรอกข้อมูลส่วนตัว</li> <li>รายละเอียดข้อมูลติดต่อ</li> <li>เลือกรูปแบบเงินสมทบที่จะต้องจ่ายเป็น<br/>รายเดือนทุกเดือน มี 3 ทางเลือก สิทธิประโยชน์<br/>และความคุ้มครองแตกต่างกัน</li> <li>เลือกว่าเป็น ข้าราชการบำเหน็จบำนาญ<br/>หรือไม่</li> <li>รอ SMS ยืนยันการสมัคร</li> <li>เมื่อได้รับ SMS แล้ว ให้จ่ายเงิน<br/>ค่าลงทะเบียน</li> <li>ที่เคาน์เตอร์เซอร์วิส โลตัส บิ๊กซี<br/>ธนาคารกรุงไทย ธนาคารกรุงศรี ธ.ก.ส. ตู้บุญเติม<br/>CanPay Shopee Pay หรือจุดบริการที่สัญลักษณ์</li> <li>เมื่อชำระเงินแล้ว ต้องเก็บหลักฐาน<br/>การชำระเงินไว้ เนื่องจากสิทธิเป็นผู้ประกันตน<br/>มาตรา 40 จะเริ่มตั้งแต่วันที่ชำระเงินเป็นต้นไป</li> </ol> | สำนักงานประกันสังคม | https://www.sso.go.th/<br>section40_regist/ |              |
| 22    | ขอรับประโยชน์<br>ทดแทน กรณี<br>ว่างงาน | <ol> <li>เข้าไปที่ระบบสมาชิกผู้ประกันตน</li> <li>สมัครสมาชิก</li> <li>กรอกรหัสผู้ใช้งาน (เลขประจำตัวประชาชน)</li> <li>กรอกรหัสผ่าน</li> <li>เข้าสู่ระบบ</li> </ol>                                                                                                    | สำนักงานประกันสังคม | https://www.sso.go.th/wpr/<br>main/login    |              |

## แบบฟอร์มภารกิจในความรับผิดชอบในการให้บริการของศูนย์บริการร่วม/ศูนย์บริการแบบเบ็ดเสร็จ (One Stop Service:OSS) ขององค์การบริหารส่วนจังหวัดบุรีรัมย์

ส่วนราชการ.....

| ลำดับ   | งานบริการ             | ขั้นตอนดำเนินการ | หน่วยงานรับผิดชอบ | เว็บไซต์ | หน้าเว็บไซต์ |  |  |
|---------|-----------------------|------------------|-------------------|----------|--------------|--|--|
| งานบริก | งานบริการเพื่อประชาชน |                  |                   |          |              |  |  |
|         |                       |                  |                   |          |              |  |  |
|         |                       |                  |                   |          |              |  |  |
|         |                       |                  |                   |          |              |  |  |
|         |                       |                  |                   |          |              |  |  |
|         |                       |                  |                   |          |              |  |  |
|         |                       |                  |                   |          |              |  |  |
|         |                       |                  |                   |          |              |  |  |
|         |                       |                  |                   |          |              |  |  |
|         |                       |                  |                   |          |              |  |  |
|         |                       |                  |                   |          |              |  |  |
|         |                       |                  |                   |          |              |  |  |
|         |                       |                  |                   |          |              |  |  |
|         |                       |                  |                   |          |              |  |  |
|         |                       |                  |                   |          |              |  |  |
|         |                       |                  |                   |          |              |  |  |
|         |                       |                  |                   |          |              |  |  |
|         |                       |                  |                   |          |              |  |  |
|         |                       |                  |                   |          |              |  |  |
|         |                       |                  |                   |          |              |  |  |